## MY ACCESS ENROLLMENT GUIDE

Use this guide to enroll in My Access if you are an existing GreenStone customer or if you are a new customer and have received a passphrase from GreenStone. If you have submitted an Online Loan Request, click *here* for directions to complete your My Access enrollment upgrade.

## **CREATING AN ACCOUNT**

**1.** Go to *www.greenstonefcs.com* and click on My Access in the upper right corner.

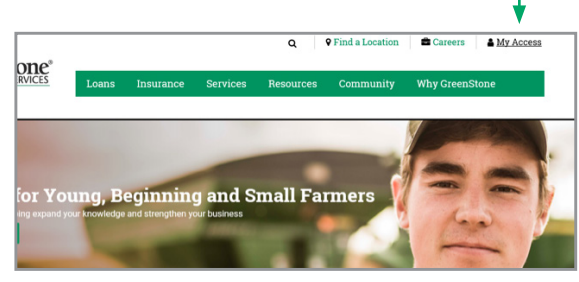

## 2. Select Enroll Now!

From drop-down menu, select whether your enrolling as an Individual or Business, and enter the first and last name or business name, and email address.

| My Access Enrolln<br>Please select which typ | nent<br>e of account to create. |
|----------------------------------------------|---------------------------------|
| Туре:                                        | Individual 💌 *                  |
| First Name:                                  | •                               |
| Last Name:                                   | *                               |
| Email Address:                               | *                               |
|                                              | Submit Cancel                   |

Once this info has been submitted, you will see this pop-up.

| My Access Enrollment                                                                                                    | × |
|----------------------------------------------------------------------------------------------------|---|
| Thank you for submitting your enrollment request. A message has been sent to the email address provided<br>Please click on the link in the email to continue the enrollment process. This link will expire in 48 hours. | • |
| You can now close this browser window.                                                                                                    |   |
| Close                                                                                                    |   |

**3.** Go to your email and click the link provided.

| You will be  | My Access Enrollment                           |                     |
|--------------|------------------------------------------------|---------------------|
| prompted to  | Username & Password<br>All fields are required | Step One Step Two S |
| create your  | Usemame                                        | 0                   |
| username and | Confirm Password                               |                     |
| password.    | Cancel Next                                    |                     |

4. Click Close to close the enrollment window.

| You have successfully enrolled. To enter My Access, you must now login using the information you<br>established in the enrollment process. |
|----------------------------------------------------------------------------------------------------|
| Close                                                                                                    |
|                                                                                                    |

- **5.** On the Login page, enter in the username and password just created and click Log In.
- **6**. Scroll down and review the Terms of Service. Select Accept to continue.

| П | Greenstone Farm Credit Services, ACA/FLCA/PCA                                                                                                    |
|---|----------------------------------------------------------------------------------------------------|
|   | Phone: 1-888-555-1234                                                                                                    |
|   | General Email: support@greenstonefcs.com                                                                                                    |
|   | Financial Information: MyAccessHelp@greenstonfcs.com                                                                                                    |
|   | My Access: MyAccessHelp@greenstonefcs.com                                                                                                    |
|   | Privacy: MyAccessHelp@greenstonefcs.com or 1-855-895-2761                                                                                                    |
|   | © 2016 FCS Financial, ACA/FLCA/PCA, Greenstone Farm Credit Services, ACA/FLCA/PCA. All rights reserved.                                                                                                    |
|   | Last Revised and Effective: August 4, 2017                                                                                                    |
| Ľ | Accept O Decline Submit                                                                                                    |
| ŀ | Adobe <sup>®</sup> Acrobat <sup>®</sup> Reader <sup>TM</sup> required for download. You may download Adobe <sup>®</sup> Acrobat <sup>®</sup> Reader <sup>TM</sup> <u>here</u> . Adobe <sup>®</sup> Acrobat <sup>®</sup> Reader <sup>TM</sup> is a copyright of Adobe Systems incorpora<br>If you cannot download this terms of service, please make sure that all popup blockers are turned off. |

**7.** To connect your GreenStone customer account, select yes when presented with the below question.

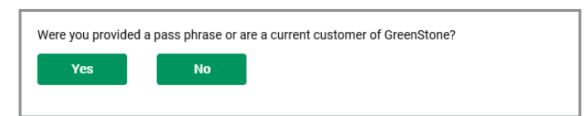

8. If you set up your My Access account as an individual, you will be required to enter the Social Security Number, and birthdate or customer number; or for a business, enter the Taxpayer Identification. Number and customer number:

|                                |                                                        | Step One | Step Two |
|--------------------------------|--------------------------------------------------------|----------|----------|
| Social Security Number is requ | ired. Also provide a Customer Number or Date of Birth. |          |          |
| dentity Type                   | Social Security Number                                 | •        |          |
| Social Security Number         |                                                        |          |          |
| Customer Number                |                                                        | 0        |          |
| Date of Birth                  | MMUDD/YYYY                                             |          |          |

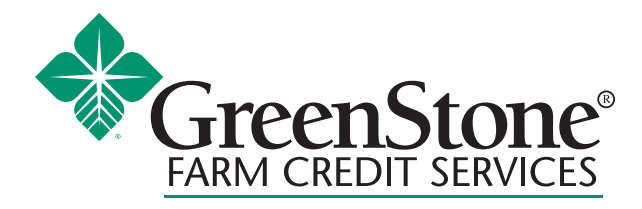

www.greenstonefcs.com

**9.** Enter the passphrase provided by GreenStone, or loan number and principal balance. Loan number and principal balance can be found on your bill or statement.

| Account Inform                         | nation                                                    | Step One                       | Step Two |
|----------------------------------------|-----------------------------------------------------------|--------------------------------|----------|
| All fields are required                |                                                           |                                |          |
| Type                                   | Passphrase                                                | *                              |          |
|                                        |                                                           |                                |          |
| If you have not establis<br>Passphrase | hed a passphrase, please contact us at 855-895-2761 or My | /AccessHelp@greenstonefcs.com. |          |

If you have not received a passphrase, you can call our customer support number 855-895-2761.

**10.** Select and answer three challenge questions and click confirm.

|                                     |                                      | and the second second s |
|-------------------------------------|--------------------------------------|----------------------------------------------------------------------------------------------------|
| Contraction and the second distance |                                      |                                                                                                    |
| ur account does not have challenge  | questions set up.                    |                                                                                                    |
| fields are required                 |                                      |                                                                                                    |
|                                     |                                      |                                                                                                    |
| Challenge Question #1               | What was your high school mascot?    | -                                                                                                    |
| Answer #1                           | Bearcat                              |                                                                                                    |
| Challenge Question #2               | What is your father's middle name?   | •                                                                                                    |
| Answer #2                           | Joseph                               |                                                                                                    |
| Challenge Question #3               | What was the name of your first pet? | •                                                                                                    |
|                                     |                                      |                                                                                                    |

**11.** To complete your enrollment, verify your phone number for Multi-factor authentication. Select the phone number you'd like to receive a code or call.

| We use 2 area verifications to help keep your account and it by sending goode ether via test or phone call to your device to make size ref to you.<br>The following procerum/ter(i) give on the file for you. Please select a number and discose to anow the code via SASS or call. If you do not have access to any phone number<br>select "Anow a studienty question" to be prompted for a security question instead.<br>Conconcessor                           | erification                                           | - MFA                                                                                                  | For                                                  |                                         | -                 |
|----------------------------------------------------------------------------------------------------|-------------------------------------------------------|----------------------------------------------------------------------------------------------------|------------------------------------------------------|-----------------------------------------|-------------------|
| We use 2-step verification to help keep your account self-by reending code either via tent or phone call to your device to make sure it is you.<br>The following phone number(s) are not the first you. Please selects a number and choose to receive the code via BMS or call. If you do not have access to any phone number<br>select "Answer" a challenge question" to be prompted for a recurity question instead.<br>Concordor2372<br>Concord. 2017 De Tools |                                                       |                                                                                                    | a second second second second                        |                                         |                   |
| The following phone number (c) as on the file fry us. Please select a number and choose to neare the code via SMS or call. If you do not have access to any phone number<br>devices there are a half-regression to be prompted for a security curstion instead.                                                                                                    | use 2-step verification to                            | nelp keep your account safe by sending code ei                                                         | ther via text or phone call to your device t         | o make sure it's you.                   |                   |
| Doordoox/2578   Seerch Med A Tost: Call My Phone                                                                                                    | e following phone number<br>ect 'Answer a challenge o | s) are on the file for you. Please select a numbe<br>restion' to be prompted for a security question i | r and choose to receive the code via SMS<br>instead. | i or call. If you do not have access to | any phone numbers |
| Send Me A Test Call My Phone                                                                                                    | 000-000-2578                                          |                                                                                                    |                                                      |                                         |                   |
|                                                                                                    | and Me A Text                                         | Call My Phone                                                                                          |                                                      |                                         |                   |
| Answer Challenge Question                                                                                                    | nswer Challenge Question                              |                                                                                                    |                                                      |                                         |                   |

If you do not have a phone number on file contact support.

**12.** Enter the code and click submit.

| Venfica            | tion Cod                                                                                                    | e - MFA                                                                                                    |                                                                                                    |
|--------------------|----------------------------------------------------------------------------------------------------|----------------------------------------------------------------------------------------------------|----------------------------------------------------------------------------------------------------|
|                    |                                                                                                    |                                                                                                    | and the second second se                                                                                                    |
| CONTRACTOR OF THE  | and the second second sec | and the second second sec | and the second second sec |
|                    |                                                                                                    |                                                                                                    |                                                                                                    |
| We sent a text mes | sage to the number yo                                                                                                    | u selected. Please enter the                                                                                                    | code contained in the text message.                                                                                                    |
| We sent a text mes | sage to the number yo                                                                                                    | u selected. Please enter the                                                                                                    | code contained in the text message.                                                                                                    |

 You are now enrolled in My Access, with access to options such as: Online Banking, Loan Dashboard, My Documents, File Exchange, My Alerts and My Profile.

For more information or assistance with creating a My Access online account, contact your local GreenStone office at 800-444-3276 or contact My Access support 855-895-2761 or myaccess@greenstonefcs.com